## <u>Westlaw 접속 방법 안내</u>

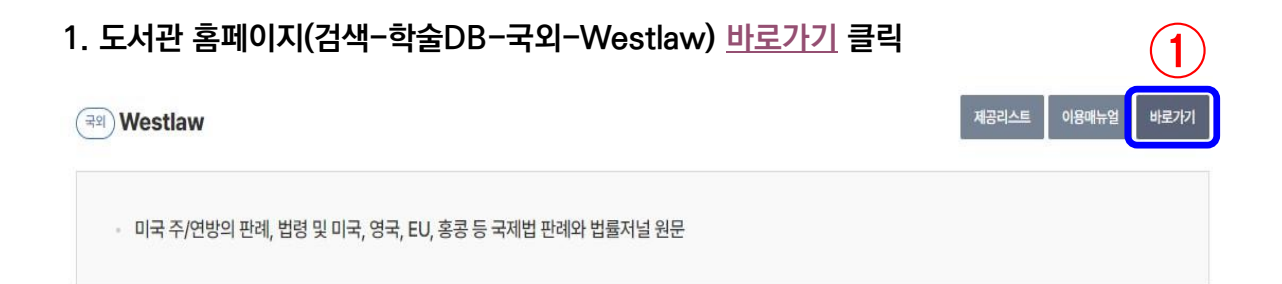

2. 로그인 창에 Username(통합정보시스템 ID), Password(통합정보시스템 패스워드) 입력

| KNU<br>Identity Provider |                                            | Username                                                                                                    | 0  |
|--------------------------|--------------------------------------------|----------------------------------------------------------------------------------------------------|----|
|                          |                                            | Password                                                                                                    | JE |
|                          |                                            | Login                                                                                                    |    |
| Please note              | By accessing or usin<br>Agreement includir | ng this service, you represent that you have read, understood, and agree to be bound by this <u>User</u><br>Ig any future modifications. |    |
|                          | Before entering you<br>verify that the URL | ir username and password,<br>'or this page begins with: <u>https://kafe.knu.ac.kr</u>                                                    |    |

3. User Information 확인 창에 체크(Remember) 후 'Yes, continue' 클릭

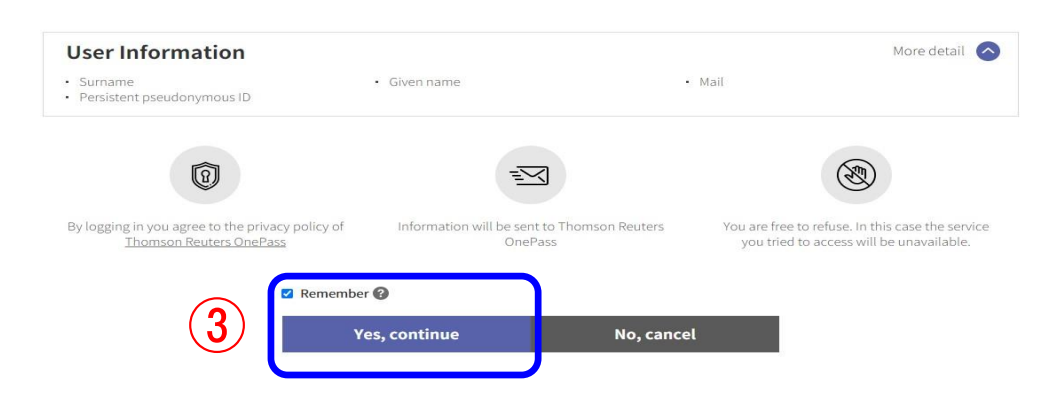

4. Client ID에 개인 ID 임의 입력(영문, 숫자 상관 없음) 후 'Continue' 클릭

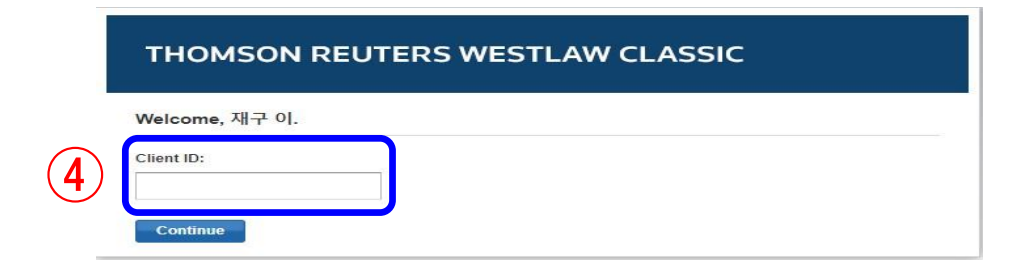